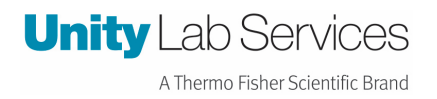

## **Instruction Sheet.**

Vios Telemetry Settings

Description here: How to set up the Telemetry Cable Set for Vios Incubator

SX, STP, PEEK, Heracell, Vios

Revision Date: April 25, 2023

Created By: Rick Pressley

## Vios Telemetry Cable 328928H02 (DLCPTDATA104) 160i /250i

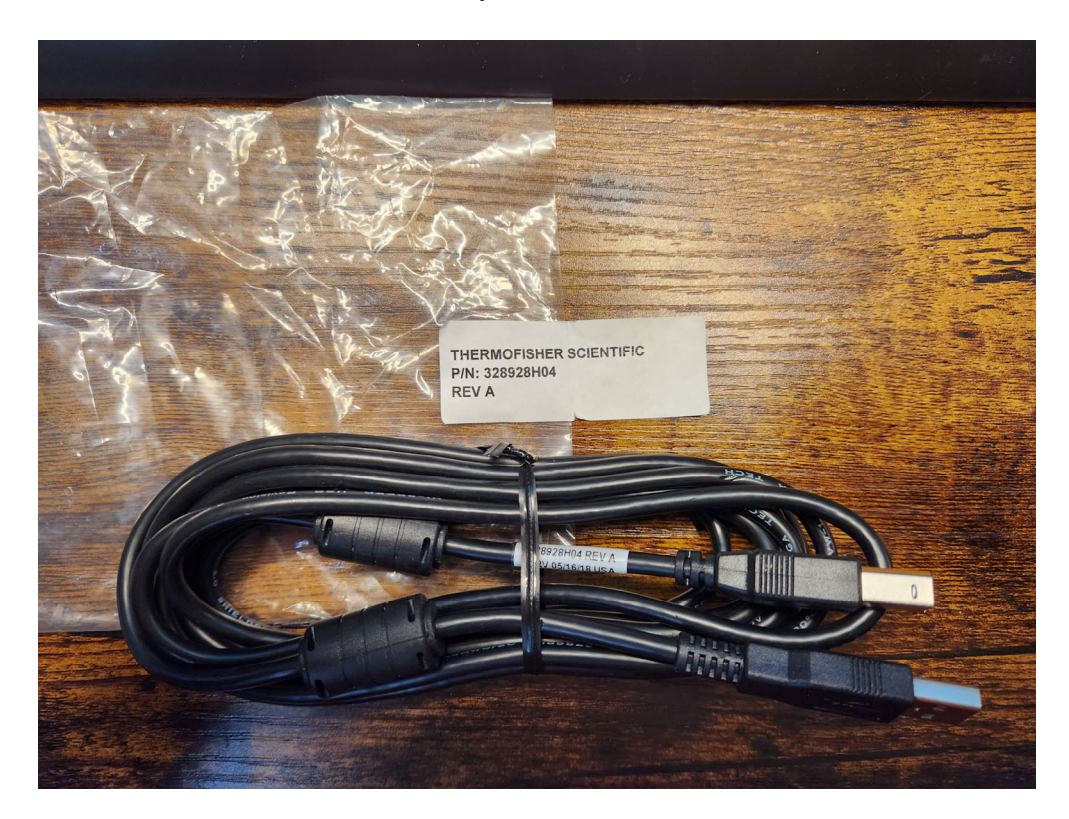

The BAUD Rate needs to be changed on the Incubator and the DLC to 9600

т 36.9 °С RH 21.0 Со2 5.0 % 02 21.1 % ISO 5 steri-run Menu uncolart

**Follow these steps:** 

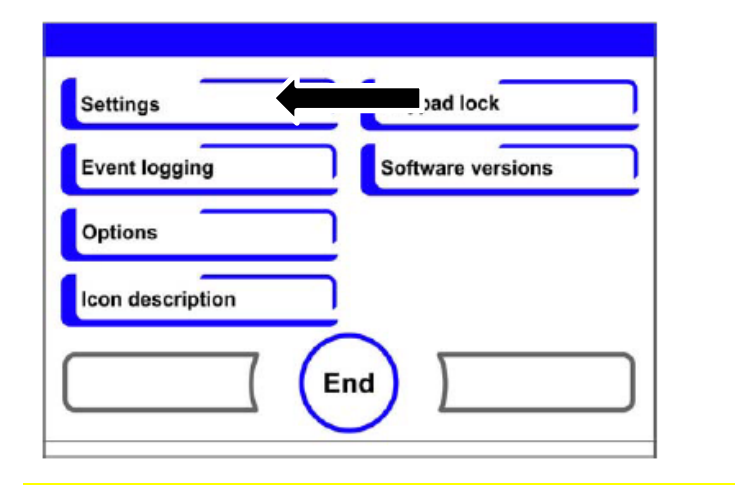

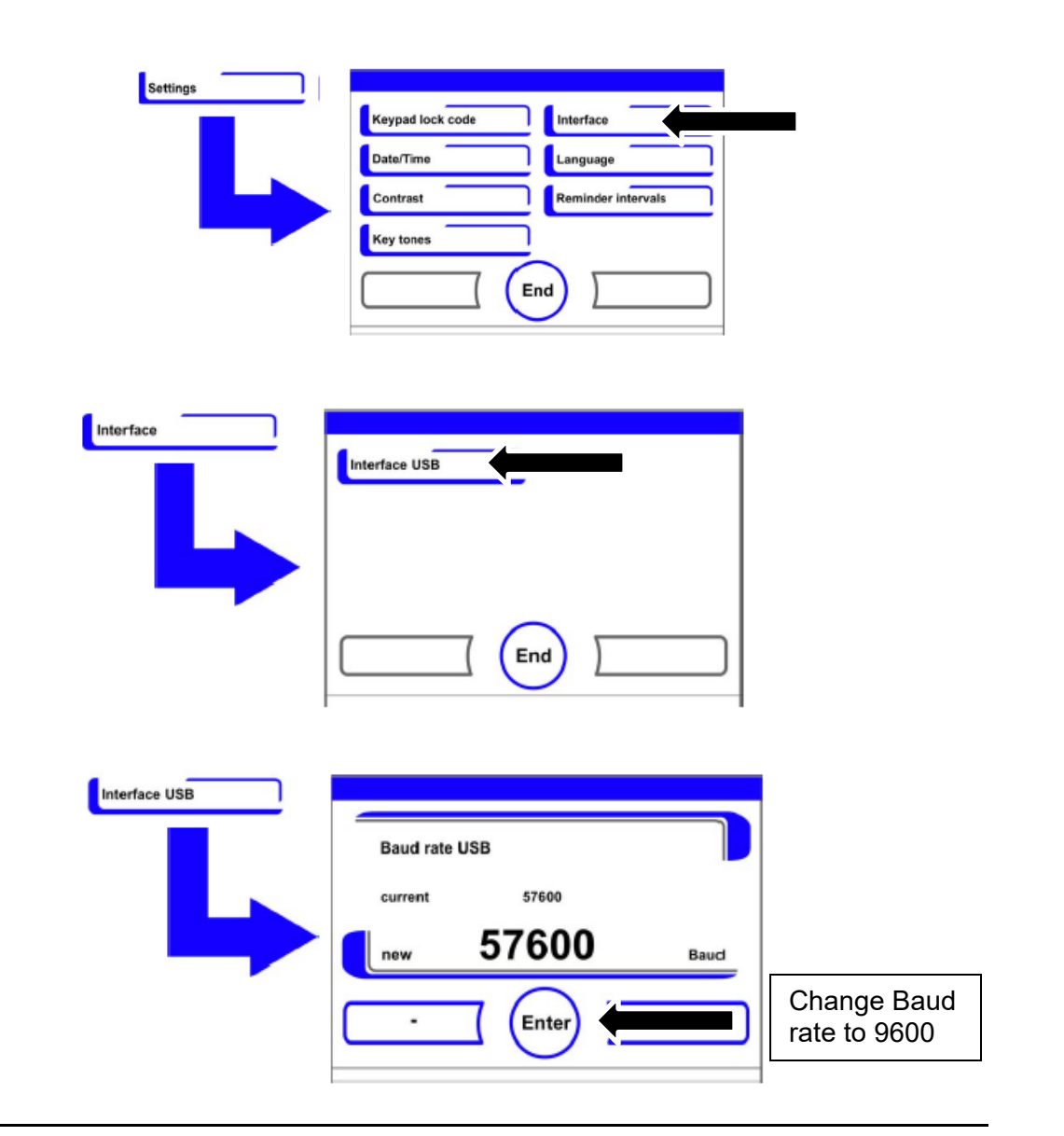

From the menu on the left go to sensors,

Add the sensor type, the USB that it is in, the baud rate, and the voltage of the unit, then submit.

| #1                                                      |                  |   |  |
|---------------------------------------------------------|------------------|---|--|
| Sensor Type Heracell Vios 160i/250i *                   | Fill in all this | 7 |  |
| Serial Port USB 1 (Upper Left) No USB device detected + |                  |   |  |
| Baud Rate 9600 +                                        | information.     |   |  |
| Electrical<br>Requirement 115V 60Hz •                   |                  | - |  |
| TRemove Sensor                                          |                  |   |  |

Then add your account email and the serial number of the device, then click deploy.

| Online Welcome Wise      | B8:27:EB:14:14:14 thermoscientific                                                                                                    |  |
|--------------------------|----------------------------------------------------------------------------------------------------|--|
|                          | See the required configuration sections below to complete the setup process. WIFI 🛫 / Sensors 🧹 / DeviceLink 🗙                                                                                                    |  |
|                          | DeviceLink Connect Details                                                                                                    |  |
| Sensors •                | DeviceLink Connect Settings                                                                                                    |  |
| Calibration<br>Multidrop | In order to provide data to Thermo Fisher Connect both a valid Thermo Fisher Connect account email and a serial number must be provided.<br>Asset serial number refers to the equipment you are monitoring (Freezer, Refrigerator, Incubator, etc.). The serial number for this devia |  |
| DeviceLink *             | can be found on the data plate on the equipment. This is not the serial number of the DeviceLink Connect module. Account Email DLCEndUser@mail.com                                                                                                    |  |
| Quality Control<br>Logs  | Asset Serial Number Test 42                                                                                                    |  |
| Save & Restore           | Deploy                                                                                                    |  |

Note: Any time something is changed in the settings (WIFI, Sensors) you must deploy for the changes to be saved.